## Request for Grade V (Visiting) Handbook for Student

1. Direct your browser to <u>http://www.reg.cmu.ac.th</u>. Click "Current Students" select "Undergraduate Students" or "Graduate Students" menu.

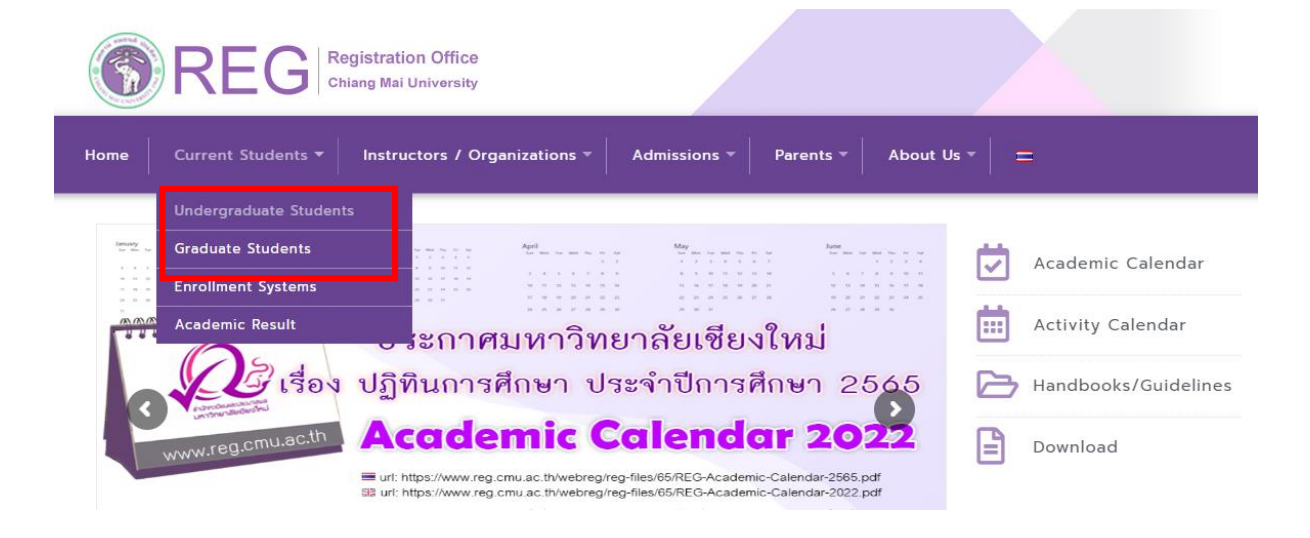

2. Click "Login with CMU Account"

| <b>REG</b>            | Registration Office<br>Chiang Mai University |                                    |                          |          |
|-----------------------|----------------------------------------------|------------------------------------|--------------------------|----------|
| Home Current Students | s  Instructors / Organizat                   | ions <b>v</b> Admissions v Parents | ▼ About Us ▼ =           |          |
| Home > Undergraduat   | e Students                                   |                                    |                          |          |
| Registration System   | 📢 Announcement / Exam                        | 🛱 Academic Calendar / Activity     | I Handbooks / Guidelines | Download |
| Contraction Login wit | h CMU Account                                |                                    |                          |          |
| Enrollment Servic     | es                                           |                                    |                          |          |

Search for available course, Course Enrollment, Add, Drop, Enrollment for University Service, Enrollment Result/Academic Record, Leave of Absence and Resignation, Course withdrawal with grade "W" via online system, Course Enrollment for Grade "V", Print out CMR50 Form (course enrollment form/receipt), Print out receipt (Pay through QR CODE), Personal Information and other services, **Login to Registration system by CMU account only**  3. Login to the system by CMU Account (@cmu.ac.th)

| One    | CMU Acco<br>account for | bunt<br>all Servi | ces   |
|--------|-------------------------|-------------------|-------|
| Sign i | in to continue to "Re   | gistration Of     | fice" |
|        |                         |                   |       |
|        | Email address           | @cmu.ac.th        |       |
|        | Password                |                   |       |
|        | Sign in                 |                   |       |
|        | Forgot passwo           | rd?               |       |

4. Click "**Menu**" and select "Request fot grade V (Visiting)

| Reg                        | ristration System<br>stration Sector, Chiang Mai University                                                                                                    |                           |
|----------------------------|----------------------------------------------------------------------------------------------------|---------------------------|
| номе                       | 🖆 Menu - 🖍 Satisfaction Survey 🛛 🖲 Download Request Forms 🔶                                                                                                    |                           |
| Change la                  | » Consultation booking system (Reg-Clinic)<br>» Credit transfer / Equivalent credit transfer system                                                                                                    |                           |
| 💬 ກຣະດາ                    | <ul> <li>Request for educational documents system (Transcript, Certificate of status, etc.)</li> <li>Registration for graduation system (Last semester that students expecting to graduate)</li> </ul> | em (Click Here)           |
| () Infor                   | » Personal information<br>≫                                                                                                    | () Sem                    |
| ชอ นามส<br>Name            | » Update personal information (Thai citizen)<br>» Message from Advisor, Department, Faculty                                                                                                    | ภาคการศึกเ<br><b>ภาคก</b> |
| รหัสประว่<br>Student ID    | » Leave of absence » Resignation » Analysis could (Could CDA CDA V)                                                                                                    | ວັນເพิ່ມ                  |
| ACU:<br>Faculty            | » Class and Exam timetable                                                                                                    | Course E                  |
| 🕑 Enro                     | <ul> <li>» Search for available courses</li> <li>» Course enrollment / Course withdrawal (without receiving grade W)</li> </ul>                                                                        | 🖾 Add                     |
| ลถานะการลง<br><b>ลงทะเ</b> | <ul> <li>» Enrollment for the University Service</li> <li>» Course Addition and Section Changing by Responsible Departments</li> </ul>                                                                 | สถานะการข                 |
| Course                     | Course withdrawal (receiving grade W)     Request for grade V (Visiting)     Request for grade 1 (incomplete)                                                                                          | 🕑 Out<br>ขณะนี้ไม่ส       |
|                            |                                                                                                    |                           |

5. Click "Click Here to Create VISITING FORM"

| Chiang Mai University.                                                                                                    |
|----------------------------------------------------------------------------------------------------|
|                                                                                                    |
| ✔ การขอเข้าร่วมศึกษา โดยได้รับอักษรลำดับขั้น V (Create VISITING FORM)                                                                                                    |
| 🗇 <mark>อ่านรายละเอียด</mark> : แนวปฏิบัติ การขอเข้าร่วมศึกษา โดยได้รับอักษรลำดับขั้น V                                                                                                |
| 🗈 Youtube Motion Infographic : คลิปวีดีโอการขอเข้าร่วมศึกษา โดยได้รับอักษรลำดับขั้น V                                                                                                  |
| วันขอเข้าร่วมศึกษากระบวนวิชาโดยได้รับอักษรลำดับขั้น V ภาคการศึกษาที่ 3/2564<br>ระหว่างวั <mark>นที่ 2 - 3 พฤษภาคม 2565 (ปิดระบบวันสุดท้าย เวลา 16.30 น.)</mark>                        |
| Enrollment for Grade V 3/2021 (May 2 - 3, 2022)                                                                                                    |
| กรณีที่นักศึกมาต้องการยกเดิกอักษรดำดับชั้น V หลังการขอรับอักษรดำดับชั้น V สมบูรณ์ไปแต้ว >> คดิกที่นี่                                                                                  |
| If student want to cancel the enrollment for grade V after the results have been completed >> Click here                                                                               |
| คลิกที่นี่เพื่อขอเข้าร่วมศึกษา โดยใต้รับอักษรลำดับขึ้น V<br>Click Here To Create VISITING FORM<br><mark>ขอเข้าร่วมศึกษากระบวนวิชา<br/>Enrollment For V Grade ต<sup>ูลูลกไ</sup></mark> |

6. Please read the instruction before creating the visiting form.

| V การขอเข้าร่วมศึกษากระบวนวิชา โดยได้รับอักษรสำคับขึ้น V (ENROLLMEN                                                                                                    | IT FOR V GRADE)                                                                                                    | << ข้อมกลับ                                                             |
|----------------------------------------------------------------------------------------------------|----------------------------------------------------------------------------------------------------|-------------------------------------------------------------------------|
| <u>ข้อตกลงที่นักศึกษาโปรดหราบ</u>                                                                                                    |                                                                                                    |                                                                         |
| อักษรลำดับขึ้น V แสดงว่า นักศึกษาใต้องทะเบียนกระบวนวิชาในฐานะผู้เข้าร่วมศี<br>ที่กำหนด หรือนักศึกษาไม่ปฏิบัติดามข้อกำหนดสำหรับการเรียนการสอนในกระบวน                                                                                                    | กษา โดยไม่ต้องเข้ารับการวัดและประเม็นผลในกระบวนวิชานั้น แต่ต้องมี<br>วิชานั้น อาจารย์ผู้สอนอาจที่จารณาเปลี่ยนอักษรลำดับชั้น V เป็น W | เวลาเรียนไม่น้อยกว่าร้อยละ 80 ของเวลาเรียนทั้งหมด หากเวลาเรียนไม่ครบตาม |
| ขั้นตอนการขอเข้าร่วมศึกษากระบวนวิชา โดยได้รับอักษรลำดับขึ้น V<br>1. ขอดวามเห็นช่อบจากอาจารย์เก็ปรึกษา อาจารย์ผู้สอนและหัวหน้าภาควิ<br>2. น่าใน มชท.46 ใปยื่นต่อเคาน์เตอร์บริการทะเบียนนักศึกษา ลำนักทะเนีย<br>3. น่าใน มชท.46 ส่วนที่ 2 ไปยื่นต่ออาจารย์ผู้สอน เพื่อเป็นหลักฐานการขอ<br>4. เก็บใบ มชท.46 ส่วนที่ 3 ไว้เป็นหลักฐาน                       | ชาที่เปิดสอน<br>ณา ภายในระยะเวลาที่กำหนด<br>อักบรลาดับชั้น V                                                                         |                                                                         |
| Alphabet "V" means that Students who would like to attend classes as a v<br>at least 80% of class attendance and meet the course requirement, or the                                                                                                    | isitor without receiving evaluation must have the approval of the<br>lecturer may consider changing the V to W grade.                | lecturer and the head of the department concerned. Students must have   |
| Procedures<br>Create the visiting form (CMR 46) by clicking the visiting button of desired<br>1. Obtain the Written approval by the course lecturer and the head of th<br>2. Submit the CMR 46 at Registration Counter Service, registration offic<br>3. Submit the 2nd copy of CMR46 form to the course lecturer<br>4. Keep the 3rd copy for reference | i course(s).<br>e department<br>se within the period set in each semester                                                            |                                                                         |
|                                                                                                    | รองข้าว่มมศึกษากระบบนวิชา โดยให้รับอักษรอ่าหับชื่น V<br>Click Here To Create VISITING FORM<br>รอเรียร์วอศึกษากระบบนวิชา              |                                                                         |

7. Select course(s) which you wish to request for grade V and click "Click to VISITING"

|                  |                           |                                                     |                                |         | _                 |  |
|------------------|---------------------------|-----------------------------------------------------|--------------------------------|---------|-------------------|--|
| 🖊 การขอเข้า      | เร่วมศึกษากระบวนวิชา โด   | ขใต้รับอักษรลำดับชื่น V (ENROLLMENT FOR V GRADE)    |                                |         | ่ง<< ข้อน         |  |
| * วันขอเข้าร่วม  | ศึกษากระบวนวิชาโดยได้รับเ | อักษรลำดับขั้น V ภาคการศึกษาที่ 3/2562              |                                |         |                   |  |
| ** ระหว่างวันที่ | 25 - 26 พฤษภาคม 2563 (โ   | ไดระบบวันสุดท้าย เวลา 16.30 <b>น</b> .)             |                                |         |                   |  |
|                  |                           | ตาราง รายการกระบวนวิชาที่ นักศึ<br>ENROLLED COURSI  | กษาลงทะเบียน 3/2562<br>E TABLE |         |                   |  |
|                  |                           |                                                     | SEC                            | SECTION |                   |  |
| NU               | COURSENO                  | IIILE                                               | LEC                            | LAB     | VISITING          |  |
| 1                | 676714                    | EMERG AND REEMERG INFECT DIS                        | 801                            | 000     | Click to VISITING |  |
| Ł                | 676716                    | ENVIRONMENT AND HEALTH                              | 801                            | 000     | Click to VISITING |  |
| 2                | 676714<br>676716          | EMERG AND REEMERG INFECT DIS ENVIRONMENT AND HEALTH | 801                            | 000     | Click to VISITI   |  |

8. Click the blue button to confirm.

| doc.cmu.ac 🖸 YouTi                 | ube M пкрачанити - jessa 📀                                 | Registration Office                     | www1.reg.cmu.ac.th บอกว่า        |                                                   | 🕲 184        | งานหระบัยนการส์ , | 🛦 Home : สำนักงานประ | 🔇 Admin Manage @ | 🕑 Tirin Database Adm | in          |
|------------------------------------|------------------------------------------------------------|-----------------------------------------|----------------------------------|---------------------------------------------------|--------------|-------------------|----------------------|------------------|----------------------|-------------|
| Chiang Mai Uni                     | versity.                                                   |                                         | Are you sure VISITING this item? | ตกลง ยกเล็ก                                       |              |                   |                      |                  |                      |             |
|                                    | ร่วมศึกษากระบวนวิชา โดยได                                  | ด้รับอักษรสำดับชา                       | u V (ENROLLMENT FOR V GRADE)     |                                                   |              |                   |                      |                  |                      | << ข้อนกลับ |
| * วันขอเข้าร่วม<br>** ระหว่างวันที | ศึกษากระบวนวิชาโดยได้รับอักษ<br>25 - 26 พฤษภาคม 2563 (ปัตร | ษรลำดับขั้น V ภาคก<br>ะบบวันสุดท้าย เวล | ารศึกษาที่ 3/2562<br>1 16.30 น.) | คริกดรอบ                                          |              |                   |                      |                  |                      |             |
|                                    |                                                            |                                         | ตาราง รายการก<br>E               | เระบวนวิชาที่ นักศึกมาลงห<br>NROLLED COURSE TABLE | าะเบียน<br>: | 3/2562            |                      |                  |                      |             |
|                                    |                                                            |                                         |                                  |                                                   |              | SE                | CTION                |                  |                      |             |
| NO                                 | COURSE NO                                                  |                                         | TITLE                            |                                                   |              | LEC               | LAB                  |                  | VISITING             |             |
| 1                                  | 676714                                                     | EMERG AND R                             | EEMERG INFECT DIS                |                                                   |              | 801               | 000                  |                  | Click to VISITING    |             |
| 2                                  | 676716                                                     | ENVIRONMEN                              | T AND HEALTH                     |                                                   |              | 801               | 000                  |                  | Click to VISITING    |             |
|                                    |                                                            |                                         |                                  |                                                   |              |                   |                      |                  |                      |             |

9. The course(s) which have been selected will be shown on the VISITING TABLE

10. Click the printer icon for printing the CMR46 form for each course then request for the approval from advisor, lecturer and the head of course department (Electronics signature is permitted).

| V การ              | ขอเข้าร่วมศึกษากระบวนวิชา                                                                       | าโดยได้วับอักษรสำคับชั้น V (ENROLLMENT FOR V GRAI                                                                                                    | DE)                                                                                    |                       |           | << ข้อนกลับ                |
|--------------------|-------------------------------------------------------------------------------------------------|----------------------------------------------------------------------------------------------------|----------------------------------------------------------------------------------------|-----------------------|-----------|----------------------------|
| * วันขอ<br>** ระหว | เข้าร่วมศึกษากระบวนวิชาโดยได<br>่างวันที่ 25 - 26 พฤษภาคม 256                                   | สรับอักษรลำดับขึ้น V ภาคการศึกษาที่ 3/2562<br>/3 (ปีคะะบบวันสุดท้าย เวลา 16.30 น.)                                                                                   |                                                                                        |                       |           |                            |
|                    |                                                                                                 | ตาราง ราย                                                                                                    | การกระบวนวิชาที่ นักศึกษาลงทะบ<br>ENROLLED COURSE TABLE                                | มียน 3/2562           |           |                            |
|                    |                                                                                                 |                                                                                                    |                                                                                        | SEC                   | TION      |                            |
| NO                 | COURSE NO                                                                                       | TITLE                                                                                                    |                                                                                        | LFC                   | LAB       | VISITING                   |
| 1                  | 676714                                                                                          | EMERG AND REEMERG INFECT DIS                                                                                                    |                                                                                        | 801                   | 000       | -                          |
| 2                  | 676716                                                                                          | ENVIRONMENT AND HEALTH                                                                                                    |                                                                                        | 801                   | 000       | Click to VISITING          |
|                    |                                                                                                 |                                                                                                    | ***                                                                                    |                       |           |                            |
|                    |                                                                                                 | ดาราง รายการกระบวนวิชา                                                                                                    | ที่แสดงความจำนง ขอเข้าร่วมศึกษ<br>VISITING TABLE                                       | า โดยได้รับอักษรลำด   | จับขึ้น V |                            |
|                    |                                                                                                 |                                                                                                    |                                                                                        | SECTION               | PRINT     |                            |
| NO                 | COURSE NO                                                                                       | TITLE                                                                                                    | LEC                                                                                    | LAE                   | 3 CMR 40  | VISITING                   |
| 1                  | 676714                                                                                          | EMERG AND REEMERG INFECT DIS                                                                                                    | 801                                                                                    | 000                   |           | InComplete<br>CLICK CANCEL |
|                    | คำแนะนำ<br>1. คลิกพิมพ์ (Print) แบบฟอ<br>2. นำใบ มชท.46 ไปขอความ<br>3. เมื่อทำตามช้อ 1 และ 2 เส | ร์มขอเข้าร่วมศึกมากระบวนวิชา โดยได้รับอักมรลำดับชั้น<br>มเห็นชอบจากอาจารย์ที่ปรึกมา อาจารย์ผู้สอน และห้วหนั<br>ร็จแล้วให้นาใบ มชท.46 ไปยื่นต่อเคาน์เตอร์บริการทะเบีย | ม V (มชท.46) ของแต่ละกระบวนวิ2<br>าภาควิชาที่เปิดสอน<br>เหนักศึกษา สำนักทะเบียนฯ ภายใน | ก<br>ระยะเวลาที่กำหนด |           |                            |

11. Submit the form of request for Grade V to the Registration Office by the indicate date of academic calendar. Student will receive the second part and the third part back.

12. Submit the second part of the CMR46 to the lecturer.

13. Student can keep the third part of CMR46.

14. For cancel any course of request for grade V, select "**Click Cancel**" then click the blue button to confirm the cancellation.

## \*<u>Noted</u>

- **Incomplete status** means the request for Grade V is not success because the request has not been approved by Registration Office. Student can cancel the request for Grade V.

- **Complete status** means the request for Grade V is succeed. Student cannot cancel the request for Grade V.

|                                                                                                    | มชท 46 ใบขอเข้าร่วมศึกษากระบวนวิชา โดยได้รับอัก                                                                                                    | ษรลำดับขั้น V                                                                                                    |                                                                                               |
|----------------------------------------------------------------------------------------------------|----------------------------------------------------------------------------------------------------|----------------------------------------------------------------------------------------------------|-----------------------------------------------------------------------------------------------|
|                                                                                                    | CMR 46 VISITING FORM                                                                                                    | ส่วนที่ 1 สำหรับสำนักทะเบียนและประม<br>FOR REGISTRATION OFFICE                                                                                                    | มวลผล<br>E                                                                                    |
| STUDENT ID                                                                                                    | ภาคการศึกษา/SEMESTER3                                                                                                    | ปีการศึกษา/ACADEMIC YEAR2562                                                                                                    |                                                                                               |
|                                                                                                    | ชื่อ-สกุล                                                                                                    | NAME :                                                                                                    |                                                                                               |
| PRINT CODE :                                                                                                    | 877110425972                                                                                                    | Print: 2020-06-01 16:06:21                                                                                                    |                                                                                               |
| รพัสกระบวนวิชา                                                                                                    | ชื่อกระบวนวิชา AL                                                                                                    | THORIZED PERSON SIGNATURE                                                                                                    | วันที่อนุญาต                                                                                  |
| COURSE NO                                                                                                    | TITLE                                                                                                    | RER HEAD OF DEPARTMENT                                                                                                    | Date                                                                                          |
| 676714                                                                                                    | EMERG AND REPORTED IN SOT US                                                                                                    |                                                                                                    |                                                                                               |
| การขอเข้า                                                                                                    | เร่วมศึกษากระบวนวิชา โดย ค้าฮอักษรลำดับขั้น V จะสมบูรณ์ก็ต่อเมื่                                                                                                    | อได้ยื่นเอกลารนี้ที่สำนักทะเบียนและประมวลผลแ                                                                                                    | ล้วเท่านั้น                                                                                   |
| a1<br>                                                                                                    | ขมือชื่อนักศึกษา /STUDENT SIGNATURE                                                                                                    | ลายมือชื่ออาจารย์ที่ปรึกษา /ADVISOR SIGNA                                                                                                    | TURE                                                                                          |
| A result of a                                                                                                    | มชท 46 ใบขอเข้าร่วมศึกษากระบวนวิชา โดยได้รับอัก                                                                                                    | ษรลำดับขั้น V                                                                                                    |                                                                                               |
|                                                                                                    | CMR 46 VISITING FORM                                                                                                    | ส่วนที่ 2 สำหรับอาจารยลูง<br>FOR LECTURER                                                                                                    | สอน                                                                                           |
| STUDENT ID                                                                                                    | ภาคการศึกษา/SEMESTER3                                                                                                    | Ansite HI/ACADEMIC YEAR 2562.                                                                                                    |                                                                                               |
|                                                                                                    | ชื่อ-สกุล                                                                                                    | NAME                                                                                                    |                                                                                               |
|                                                                                                    |                                                                                                    |                                                                                                    |                                                                                               |
| รทัสกระบวนวิชา<br>COURSE NO                                                                                           | ชื่อกระบวนวิชา<br>TITLE LEGTU                                                                                                    | TH ORIZED PERSON SIGNATURE<br>เอน ทั่วหมายาราว<br>RER HEAD OF DEPARTMENT                                                                                                    | วันที่อนุญาต<br>Date                                                                          |
| วทัสกระบวนวิชา<br>COURSE NO<br>676714                                                                                 | ชื่อกระบวนวิชา<br>TITLE<br>EMERG AND REEMERG INFECT N                                                                                                    | TA DRIZED PERSON SIGNATURE<br>พืชน ทั่วหนาภาคริชา<br>RER HEAD OF DEPARTMENT                                                                                                    | วันที่อนุญาต<br>Date                                                                          |
| รหัสกระบวนวิชา<br>COURSE NO<br>676714<br>การขอเข้า<br>ลา                                                              | ชื่อกระบวนวิชา<br>TITLE<br>EMERG AND REEMERG INTECT TO<br>เร่วมศึกษากระบวนวิชา โดยได้รับอักษรศ ดับขั้น V จะสมบูรณ์ก็ต่อเมื<br>ทยมือชื่อนักศึกษา /STUDENT SIGNATURE                                                                                                    | ITA DRIZED PERSON SIGNATURE<br>โอน ทั่วหมาภาควิชา<br>RER HEAD OF DEPARTMENT<br>อได้ยื่นเอกลารนี้ที่สำนักทะเบียนและประมวลผลแ<br>ลายมือชื่ออาจารย์ที่ปรึกษา /ADVISOR SIGNA                                                                                                    | วันที่อนุญาต<br>Date<br>ล้วเท่านั้น<br>TURE                                                   |
| รหัสกระบวมริชา<br>COURSE NO<br>676714<br>การขอเข้า<br>ลา<br>                                                          | รื่อกระบวนวิชา<br>TITLE<br>EMERG AND REEMERG IMPECTION<br>เร่วมศึกษากระบวนวิชา โดยได้รับอักษระจัดับขั้น V จะสมบูรณ์ก็ต่อเมื่<br>ทยมือชื่อนักศึกษา /STUDENT SIGNATURE                                                                                                    | ITA DRIZED PERSON SIGNATURE<br>TRU ทั่วหนาภาควิชา<br>RER HEAD OF DEPARTMENT<br>อใดขึ้นเอกสารนี้ที่สำนักทะเบียนและประมวลผลแป<br>ลายมือชื่ออาจารย์ที่ปรึกษา /ADVISOR SIGNA<br>                                                                                                    | วันที่อนุญาต<br>Date<br>ล้วเท่านั้น<br>TURE                                                   |
| รหัสกระบวนวิชา<br>COURSE NO<br>676714<br>การขอเข้า<br>ลา<br>                                                          | ชื่อกระบวนวิชา<br>TITLE<br>EMERG AND REEMERG INTECTOR<br>เร่วมศึกษากระบวนวิชา โดยได้รับอักบรรรดับขั้น V จะสมบูรณ์ก็ต่อเมื<br>ทยมือชื่อนักศึกษา /STUDENT SIGNATURE<br>พชท 46 ใบขอเข้าร่วมศึกษากระบวนวิชา โดยได้รับอัก<br>CMR 46 VISITING FORM                                                                                                    | ITA DRIZED PERSON SIGNATURE<br>TRU ทั่วหมาภาควิชา<br>HEAD OF DEPARTMENT<br>อได้ยื่นเอกสารนี้ที่สำนักทะเบียนและประมวลผลแ<br>ลายมือชื่ออาจารย์ที่ปรีกษา /ADVISOR SIGNA<br><b>ษรลำดับชั้น V</b><br>ต่วนที่ 3 สำหรับนักศึก<br>FOR STUDENT                                                                                                    | วันที่อนุญาต<br>Date<br>ล้วเท่านั้น<br>TURE<br>                                               |
| าหัสการะบวมริชา<br>COURSE NO<br>676714<br>การขอเข้า<br>ลา<br><br>รtudent id                                           | รื่อกระบวนวิชา<br>TITLE<br>EMERG AND REEMERG IMPECTION<br>เร่วมศึกษากระบวนวิชา โดยได้รับอักษรสัตวิขัน V จะสมบูรณ์ก็ต่อเมื่<br>ทยมือชื่อนักศึกษา /STUDENT SIGNATURE<br>มชท 46 ใบขอเข้าร่วมศึกษากระบวนวิชา โดยได้รับอัก<br>CMR 46 VISITING FORM<br>ภาคการศึกษา/SEMESTER3                                                                            | ITA DRIZED PERSON SIGNATURE<br>TRU ทั่วหนาภาคริชา<br>RER HEAD OF DEPARTMENT<br>อใดขึ้นเอกสารนี้ที่สำนักทะเบียนและประมวลผลแป<br>ลายมือชื่ออาจารย์ที่ปรีกษา /ADVISOR SIGNA<br>שรลำดับขั้น V<br>ส่วนที่ 3 สำหรับนักศึก<br>FOR STUDENT<br>ปีการศึกษา/ACADEMIC YEAR2562                                                                                                    | วันที่อนุญาต<br>Date<br>ล้วเท่านั้น<br>TURE<br>                                               |
| รหัสกระบวมริชา<br>COURSE NO<br>676714<br>การขอเข้า<br>ลา<br><br>STUDENT ID                                            | รื่อกระบวนวิชา<br>TITLE<br>EMERG AND REEMERG IMPECTION<br>เร่วมศึกษากระบวนวิชา โดยได้รับอัก ระสะดับขั้น V จะสมบูรณ์ก็ต่อเมื<br>ทยมือชื่อนักศึกษา /STUDENT SIGNATURE<br>เมชท 46 ใบขอเข้าร่วมศึกษากระบวนวิชา โดยได้รับอัก<br>CMR 46 VISITING FORM<br>ภาคการศึกษา/SEMESTER3<br>ชื่อ-สกุล                                                             | ITA DRIZED PERSON SIGNATURE<br>โลน ทั่วหนาภาควิชา<br>HEAD OF DEPARTMENT<br>อได้ขึ้นเอกสารนี้ที่สำนักทะเบียนและประมวลผลแป<br>ลายมือชื่ออาจารย์ที่ปรีกษา /ADVISOR SIGNA<br>שรลำดับขั้น V<br>ส่วนที่ 3 สำหรับนักศึก<br>FOR STUDENT<br>ปีการศึกษา/ACADEMIC YEAR2562<br>NAME :                                                                                                    | วันที่อนุญาต<br>Date<br>ล้วเท่านั้น<br>TURE<br>                                               |
| รหัสกระบวนริชา<br>COURSE NO<br>676714<br>การขอเข้า<br>ลา<br><br>STUDENT ID                                            | รื่อกระบวนวิชา<br>TITLE<br>EMERG AND REEMERG IMPECT TO<br>เร่วมศึกษากระบวนวิชา โดยได้รับอัก ระสะดับขั้น V จะสมบูรณ์ก็ต่อเมื<br>ทยมือชื่อนักศึกษา /STUDENT SIGNATURE<br>Mชท 46 ใบขอเข้าร่วมศึกษากระบวนวิชา โดยได้รับอัก<br>CMR 46 VISITING FORM<br>ภาคการศึกษา/SEMESTER3<br>ชื่อ-สกุล                                                              | ITA DRIZED PERSON SIGNATURE<br>โลน ทั่วหนาภาควิชา<br>HEAD OF DEPARTMENT<br>อได้ยื่นเอกสารนี้ที่สำนักทะเบียนและประมวลผลแม<br>ลายมือชื่ออาจารย์ที่ปรีกษา /ADVISOR SIGNAT<br>שรลำดับขั้น V<br>ส่วนที่ 3 สำหรับนักศึก<br>FOR SIGNAT<br>มีการศึกษา/ACADEMIC YEAR2562<br>NAME :<br>NAME :<br>NAME        | วันที่อนุญาต<br>Date<br>ล้วเท่านั้น<br>TURE<br><br>ายา<br>วันที่อนุญาต<br>Date                |
| าหัสการะบวนริชา<br>COURSE NO<br>676714<br>การขอเข้า<br>ลา<br><br>STUDENT ID<br>วหัสการะบวนริชา<br>COURSE NO<br>676714 | รื่อกระบวนวิชา<br>TITLE<br>EMERG AND REEMERG INFECTION<br>เร่วมศึกษากระบวนวิชา โดยได้รับอักษระศัตวิบขั้น V จะสมบูรณ์ก็ต่อเมื่<br>ทยมือชื่อนักศึกษา /STUDENT SIGNATURE<br>มชท 46 ใบขอเข้าร่วมศึกษากระบวนวิชา โดยได้รับอัก<br>CMR 46 VISITING FORM<br>ภาคการศึกษา/SEMESTER3<br>ชื่อ-สกุล<br>ปีอกระบวนวิชา<br>TITLE                                  | ITA DRIZED PERSON SIGNATURE<br>เอน ทัวหนาภาคริชา<br>HEAD OF DEPARTMENT<br>อใดขึ้นเอกสารนี้ที่สำนักทะเบียนและประมวลผลแป<br>ลายมือชื่ออาจารย์ที่ปรีกษา /ADVISOR SIGNA<br>שรลำดับขั้น V<br>มีการศึกษา/ACADEMIC YEAR2562<br>NAME :<br>NAME :<br>NAME | วันที่อนุญาต<br>Date<br>ล้วเท่านั้น<br>TURE<br>                                               |
| าหัสการะบวนริชา<br>COURSE NO<br>676714<br>การขอเข้า<br>ลา<br><br>STUDENT ID<br>วรัสการะบวนริชา<br>COURSE NO<br>676714 | รี่อกระบวนวิชา<br>TITLE<br>EMERG AND REEMERG IMPECTION<br>เร่วมศึกษากระบวนวิชา โดยได้รับอักษระจัดรับขั้น V จะสมบูรณ์ก็ต่อเมื<br>ทยมือชื่อนักศึกษา /STUDENT SIGNATURE<br>เมชท 46 ใบขอเข้าร่วมศึกษากระบวนวิชา โดยได้รับอัก<br>CMR 46 VISITING FORM<br>ภาคการศึกษา/SEMESTER3<br>ชื่อ-สกุล<br>รื่อกระบวนวิชา<br>TITLE<br>EMERG AND REEMERG INFECT DIS | Th DRIZED PERSON SIGNATURE<br>The New ทั่วหนาภาคริชา<br>HEAD OF DEPARTMENT<br>อใดขึ้นเอกสารนี้ที่สำนักทะเบียนและประมวลผลแป<br>ลายมือชื่ออาจารย์ที่ปรีกษา /ADVISOR SIGNA<br>שรลำดับขั้น V<br>ตัวนที่ 3 สำหรับนักศึก<br>FOR STUDENT<br>ปีการศึกษา/ACADEMIC YEAR2562<br>NAME :                                                                                                    | วันที่อนุญาต<br>Date<br>ล้วเท่านั้น<br>TURE<br><br>เษา<br>วันที่อนุญาต<br>Date<br>ล้วเท่านั้น |